# SPED ECD Associação da conta contábil às contas referenciais do governo

11/03/2020

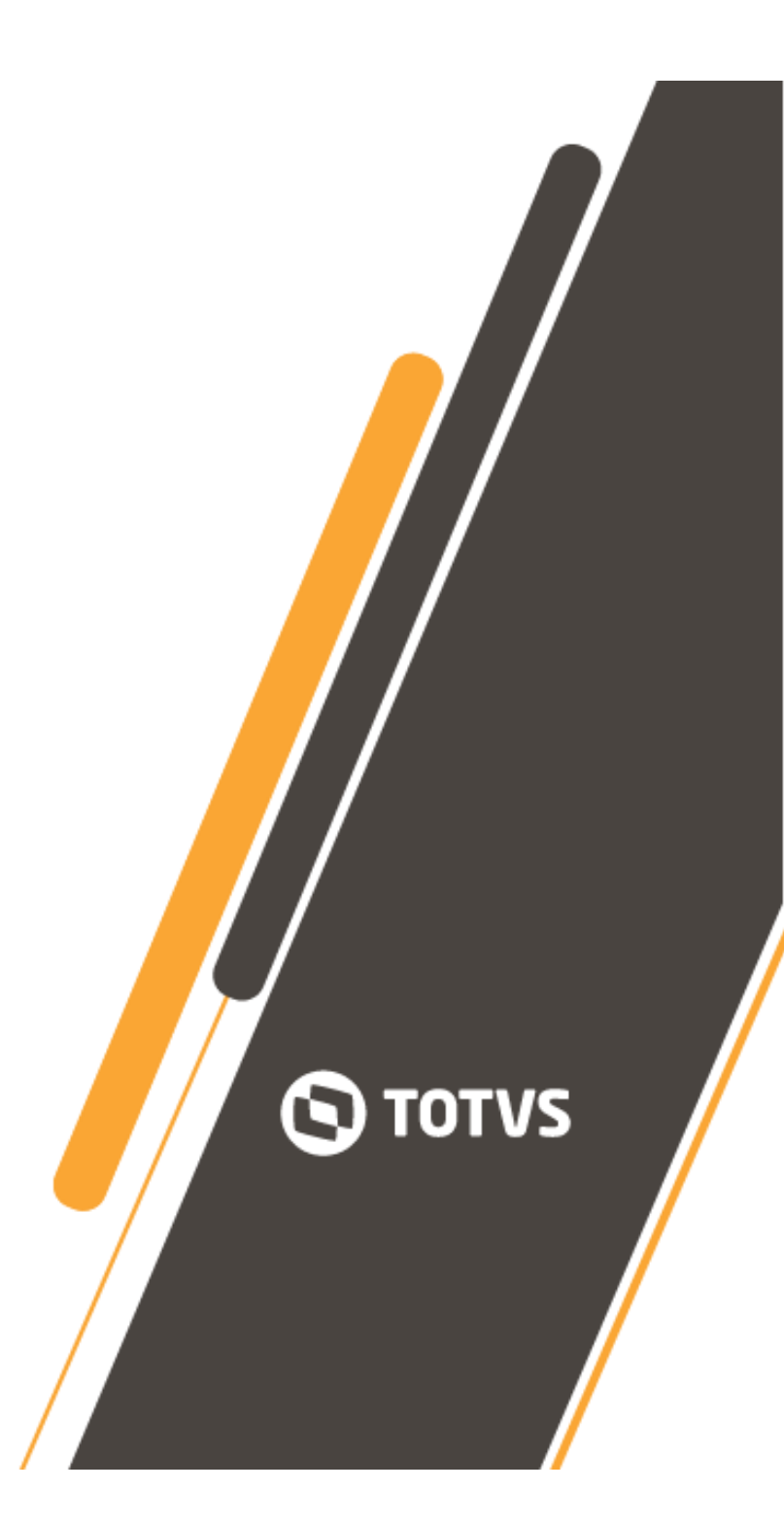

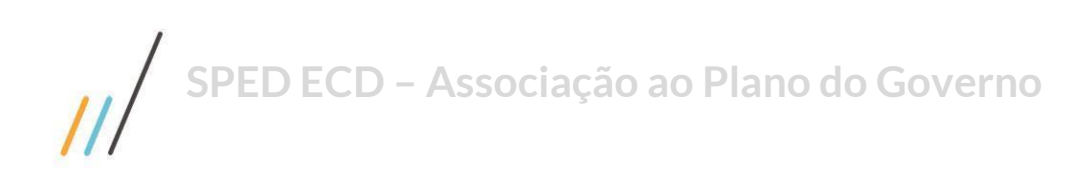

|     |                            | 0 |
|-----|----------------------------|---|
| 1.0 | Parâmetro da Contabilidade | 2 |
| 2.0 | Carga da Tabela Dinâmica   | 2 |
| 3.0 | Vínculo das Contas         | 5 |
| 4.0 | Desvínculo de Contas       | 7 |

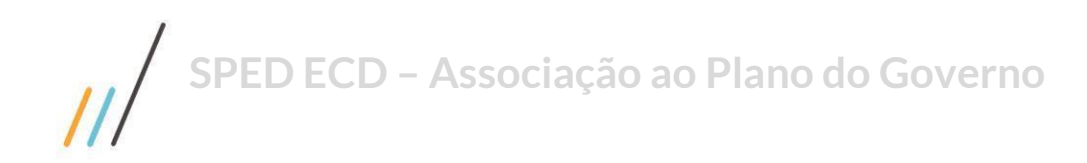

Atenção:

Antes de seguir este manual certifique-se de que o validador da **ECD** foi devidamente instalado, caso contrário procure a seção de downloads pelo seguinte link:

http://sped.rfb.gov.br/

# 1.0 Parâmetro da Contabilidade

## Acesse: Contabilidade - Sistema - Configuração - Parâmetros do Sistema.

Clique em <u>Editar</u>, no campo **Caminho para pastas de tabela do PVA** indique o caminho até a pasta que contém as tabelas dinâmicas do PGE do Sped Contábil.

| 🔟 Parâmetros da Contabilidade                                                                                  | - • × |
|----------------------------------------------------------------------------------------------------|-------|
| Editar                                                                                                    |       |
| Com Dependência Livres Contas de Referência / Apuração de Resultados Contas de Apuração de Créditos PIS/COFINS | 1     |
| Fechamento     Último Fechamento       Tipo     Último Fechamento       Image: Plano de Contas     SPED        |       |
| Diretórios                                                                                                    |       |
| Diretório de Arquivos Temporários (Go-Global/Citrix)                                                           |       |
| C:\CMNET\Visual\bin\                                                                                           |       |
| Diretório do PVA do SPED<br>C:\Arquivos de Programas RFB\Programas SPED\SpedContabil 📄                         |       |
| Caminho para a pasta de tabelas do PVA<br>C:\Arquivos de Programas RFB\Programas SPED\SpedContabil 📄           |       |

Indique o seguinte diretório: C:\Arquivos de Programas RFB\Programas SPED\SpedContabil\recursos\tabelas

# 2.0 Carga da Tabela Dinâmica

Acesse o Plugin: Contabilidade - Obrigações Contábeis - ECD - 2019 Leiaute 8 - Associação ao Plano do Governo.

2.1 Associação ao Plano de Governo

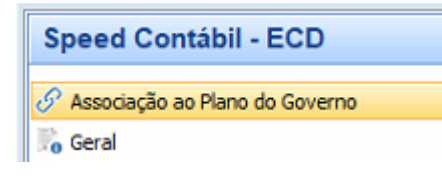

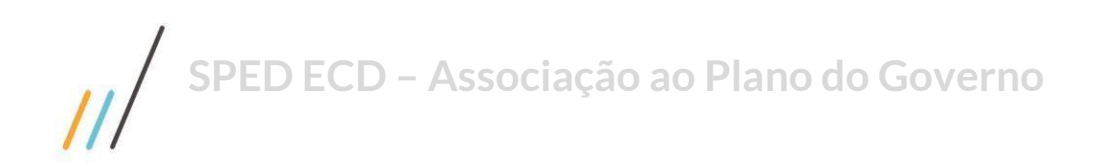

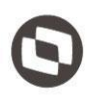

2.2 No campo **Instituição Responsável pela Manutenção do Plano de Contas Referencial** clique no botão indicado para atualizar. A tela de importação da tabela dinâmica será exibida.

| Instituição Responsável pela Manutenção do Plano de Contas Referencial |   |                            |
|------------------------------------------------------------------------|---|----------------------------|
| Imunes e Isentas em Geral (U100A + U150A da ECF)                       | Ŧ | 😋 Importar Tabela Dinâmica |

Caso a opção indicada não apareça, retorne a tela anterior e confirme o campo **Indentificador de entidade sujeita** a auditoria independente, retornando à tela de associação.

2.3 Clique em Incluir, preencha o campo Tipo de Tabela Dinâmica indicando o Balancete adequado à entidade, em seguida clique em Importar. Ao concluir a importação clique em Confirmar.

|   | Jog. ua Linna | Descrição                                                     | Dt. Inicio | Dt. Final  | Ordem | Tipo | Conta      |
|---|---------------|---------------------------------------------------------------|------------|------------|-------|------|------------|
| 1 | .02.01.02.70  | Subconta - Ajuste a Valor Justo – Valores Mobiliárics – No F  | 01/01/2018 | 31/12/2018 | 238   | A    | 1.02.01.02 |
| 1 | .02.01.02.90  | Subconta – Adoção Inicial - Valores Mobiliários - No País –   | 01/01/2018 | 31/12/2018 | 239   | A    | 1.02.01.02 |
|   | .02.01.03     | VALORES MOBILIÁRIOS - NO EXTERIOR                             | 01/01/2018 | 31/12/2018 | 240   | 5    | 1.02.01    |
| 1 | .02.01.03.01  | Títulos para Negociação - No Exterior - Longo Prazo           | 01/01/2018 | 31/12/2018 | 241   | A    | 1.02.01.03 |
| 1 | .02.01.03.02  | Titulos Disponíveis para Venda - No Exterior - Longo Prazo    | 01/01/2018 | 31/12/2018 | 242   | A    | 1.02.01.03 |
| 1 | .02.01.03.03  | Títulos Mantidos até o Vencimento - No Exterior - Longo Pr    | 01/01/2018 | 31/12/2018 | 243   | A    | 1.02.01.03 |
| 1 | .02.01.03.04  | Debêntures emitidas por Partes Relacionada – No Exterior -    | 01/01/2018 | 31/12/2018 | 244   | A    | 1.02.01.03 |
| 1 | .02.01.03.05  | Debêntures emitidas por Partes Não Relacionada - No Exter     | 01/01/2018 | 31/12/2018 | 245   | A    | 1.02.01.03 |
| 1 | .02.01.03.06  | Outros Empréstimos e Recebíveis – No Exterior - Longo Pra-    | 01/01/2018 | 31/12/2018 | 246   | A    | 1.02.01.03 |
| 1 | .02.01.03.50  | (-) Juros a Apropriar Decorrentes de Ajuste a Valor Presente  | 01/01/2018 | 31/12/2018 | 247   | A    | 1.02.01.03 |
| 1 | .02.01.03.55  | (-) Perdas Estimadas por Redução ao Valor Recuperável (Imp    | 01/01/2018 | 31/12/2018 | 248   | A    | 1.02.01.03 |
| 1 | .02.01.03.70  | Subconta - Ajuste a Valor Justo – Valores Mobiliárics – No E  | 01/01/2018 | 31/12/2018 | 249   | A    | 1.02.01.03 |
| 1 | .02.01.03.90  | Subconta – Adoção Inicial - Valores Mobiliários - No Exteri   | 01/01/2018 | 31/12/2018 | 250   | Α    | 1.02.01.03 |
| 1 | .02.01.05     | ATIVOS FISCAIS DIFERIDOS - LONGO PRAZO                        | 01/01/2018 | 31/12/2018 | 251   | s    | 1.02.01    |
| 1 | .02.01.05.01  | Créditos Fiscais CSLL - Diferenças Temporárias e Base de Cá   | 01/01/2018 | 31/12/2018 | 252   | A    | 1.02.01.05 |
| 1 | .02.01.05.02  | Créditos Fiscais IRPJ - Diferenças Temporárias e Prejuizos Fi | 01/01/2018 | 31/12/2018 | 253   | A    | 1.02.01.05 |
| 1 | .02.01.07     | CRÉDITOS EM CONTENCIOSO - LONGO PRAZO                         | 01/01/2018 | 31/12/2018 | 254   | 5    | 1.02.01    |
| 1 | .02.01.07.01  | Depósitos em Contencioso - Longo Prazo                        | 01/01/2018 | 31/12/2018 | 255   | A    | 1.02.01.07 |
| 1 | .02.01.07.10  | Outros Créditos em Contencioso - Longo Prazo                  | 01/01/2018 | 31/12/2018 | 256   | A    | 1.02.01.07 |
| < |               |                                                               |            |            |       |      |            |
|   |               |                                                               |            |            |       |      |            |

## 2.4 Realize o mesmo processo do item 2, para importação da tabela dinâmica do DRE. Ao final confirme e saia.

| Cód. da Linha    | Descrição                                                    | Dt. Inicio   | Dt. Final  | Ordem 1 | ipo | Conta         |   |
|------------------|--------------------------------------------------------------|--------------|------------|---------|-----|---------------|---|
| 3.01.01.05.01.43 | Ganho de Ajustes a Valor Justo - Subscrição de Capital co    | m01/01/2018  | 31/12/2018 | 91 /    | 10  | 3.01.01.05.01 |   |
| 3.01.01.05.01.44 | Ganho de Ajustes a Valor Justo - Aquisição de Participaçã    | 0 01/01/2018 | 31/12/2018 | 92 4    | (). | 3.01.01.05.01 |   |
| 3.01.01.05.01.45 | Ganho de Ajustes a Valor Justo - Decorrente de Permuta       | d:01/01/2018 | 31/12/2018 | 93 /    | 6   | 3.01.01.05.01 |   |
| 3.01.01.05.01.46 | Ganho de Ajustes a Valor Justo - Outras Operações            | 01/01/2018   | 31/12/2018 | 94 /    | k.: | 3.01.01.05.01 |   |
| 3.01.01.05.01.99 | Outras Receitas Operacionais                                 | 01/01/2018   | 31/12/2018 | 95 /    | 0   | 3.01.01.05.01 |   |
| 3.01.01.07       | DESPESAS OPERACIONAIS                                        | 01/01/2018   | 31/12/2018 | 96 9    |     | 3.01.01       |   |
| 3.01.01.07.01    | DESPESAS OPERACIONAIS DAS ATIVIDADES EM GERAL                | 01/01/2018   | 31/12/2018 | 97 9    |     | 3.01.01.07    |   |
| 3.01.01.07.01.01 | (-) Remuneração a Dirigentes e a Conselho de Administra      | că01/01/2018 | 31/12/2018 | 98 /    | k:  | 3.01.01.07.01 |   |
| 3.01.01.07.01.02 | (-) Ordenados, Salários, Gratificações e Outras Remunera     | ŏ01/01/2018  | 31/12/2018 | 99 /    | ()  | 3.01.01.07.01 |   |
| 3.01.01.07.01.03 | (-) Outros Gastos com Pessoal                                | 01/01/2018   | 31/12/2018 | 100 /   |     | 3.01.01.07.01 |   |
| 3.01.01.07.01.04 | (-) Outros Serviços Prestados por Pessoa Física ou Jurídic   | 01/01/2018   | 31/12/2018 | 101 /   |     | 3.01.01.07.01 |   |
| 3.01.01.07.01.05 | (-) Encargos Sociais - Previdência Social                    | 01/01/2018   | 31/12/2018 | 102 4   |     | 3.01.01.07.01 |   |
| 3.01.01.07.01.06 | (-) Encargos Sociais - FGTS                                  | 01/01/2018   | 31/12/2018 | 103 /   | 8   | 3.01.01.07.01 |   |
| 3.01.01.07.01.07 | (-) Encargos Sociais – Outros                                | 01/01/2018   | 31/12/2018 | 104 /   |     | 3.01.01.07.01 |   |
| 3.01.01.07.01.08 | (-) Doações e Patrocínios de Caráter Cultural e Artístico (L | i 01/01/2018 | 31/12/2018 | 105 /   |     | 3.01.01.07.01 |   |
| 3.01.01.07.01.09 | (-) Operações de Aquisição de Vale Cultura (Lei no 12.761,   | 2 01/01/2018 | 31/12/2018 | 106 4   | 0   | 3.01.01.07.01 |   |
| 3.01.01.07.01.10 | (-) Doações a Instituições de Ensino e Pesquisa (Lei nº 9.2  | 4901/01/2018 | 31/12/2018 | 107     | 6   | 3.01.01.07.01 |   |
| 3.01.01.07.01.11 | (-) Doacões a Entidades Civis                                | 01/01/2018   | 31/12/2018 | 108 /   | 6 C | 3.01.01.07.01 |   |
| 3.01.01.07.01.12 | (-) Outras Contribuições, Doações e Patrocínios              | 01/01/2018   | 31/12/2018 | 109 4   | 1   | 3.01.01.07.01 |   |
| C III            |                                                              |              |            |         |     |               | > |

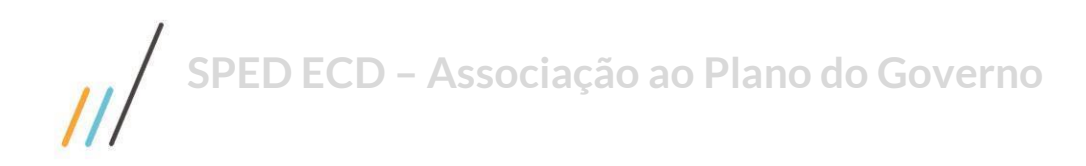

## 3.0 Vínculo das Contas

#### Acesse:

### Contabilidade - Obrigações Contábeis - ECD - 2019 Leiaute 8 - Associação ao Plano do Governo.

Do lado esquerdo da tela será exibido o plano de contas da empresa e as contas destacadas em vermelho são aquelas que ainda não foram vinculadas com o Plano do Governo (Contas à direita).

3.1 O passo seguinte, é recuperar as associações existentes. Deve-se pressionar o botão <u>Recuperar Vínculo</u>. Caso contrário, as contas ficarão destacadas na cor vermelha, indicando que as contas não estão vinculadas.

| Nome da Conta     | _     |                                           | 1               |     | PJ em Geral (L | 100A + L300A da EC   | CF)                  |            |                 |                               |             | - 0              |
|-------------------|-------|-------------------------------------------|-----------------|-----|----------------|----------------------|----------------------|------------|-----------------|-------------------------------|-------------|------------------|
| Conta             | Tipo  | Descrição Centro de Co                    | isto Grau \land | ĪΓ  | Código 🔻       | Descrição            |                      |            |                 | Validade I                    | ▼ Validad ▼ | ^                |
| 1.1.1.01.003.0001 | A     | Banco Bradesco 1111-8 Aplicação           | 6               |     | 1              |                      |                      |            |                 |                               | 31/12/2018  |                  |
| 1.1.1.01.003.0002 | A     | Banco Bradesco 3053-8 Aplicacao           | 6               |     | 1.01           | testeATIVO CIRCUL    | ANTE                 |            |                 | 01/01/2018                    | 31/12/2018  |                  |
| 1.1.1.01.003.0003 | A     | Banco Bradesco 3053-8 Matriz Cta Investi  | 6               |     | 1.01.01        | DISPONIBILIDADES     |                      |            |                 | 01/01/2018                    | 31/12/2018  |                  |
| 1.1.1.01.003.0004 | A     | Banco Bradesco 3053-8 Matriz Hiperfundo   | 6               |     | 1.01.01.01     | CAIXA GERAL          |                      |            |                 | 01/01/2018                    | 31/12/2018  |                  |
| 1.1.1.01.003.0005 | A     | Banco Bradesco 3070-8 Aplicacao           | 6               |     | 1.01.01.01.9   | Caixa Matriz         |                      |            |                 | 01/01/2018                    | 31/12/2018  |                  |
| 1.1.1.01.003.0006 | A     | Banco Bradesco 3070-8 Filial 002 Cta Inv  | 6               |     | 1.01.01.01.9   | Caixa Filiais        |                      |            |                 | 01/01/2018                    | 31/12/2018  |                  |
| 1.1.1.01.003.0007 | A     | Banco Bradesco 3070-8 Filial 002 Hiperfu  | 6               |     | 1.01.01.02     | DEPÓSITOS BANCÁ      | RIOS À VISTA         |            |                 | 01/01/2018                    | 31/12/2018  |                  |
| 1.1.1.01.003.0008 | A     | Banco Bradesco 850-8 Filial 004 Aplicaca  | 6               |     | 1.01.01.02.0   | Bancos Conta Mov     | imento - No País     |            |                 | 01/01/2018                    | 31/12/2018  |                  |
| 1.1.1.01.003.0009 | A     | Banco Bradesco 850-8 Filial 004 Hiperfun  | 6               |     | 1.01.01.02.0   | Bancos Conta Movi    | imento - No Exterior |            |                 | 01/01/2018                    | 31/12/2018  |                  |
| 1.1.1.01.003.0010 | A     | Banco Bradesco C/C 15994-8 Aplicacao      | 6               |     | 1.01.01.04     | NUMERARIOS EM 1      | TRANSITO             |            |                 | 01/01/2018                    | 31/12/2018  |                  |
| 1.1.1.01.003.0011 | A     | Banco Bradesco C/C 3020-1 Aplicacao       | 6               | -   | 1.01.01.04.0   | Numerários em Trá    | nsito                |            |                 | 01/01/2018                    | 31/12/2018  |                  |
| 1.1.1.01.003.0012 | A     | Banco Bradesco C/C 3020-1 Jag Jagua Hipe  | 6               |     | 1.01.01.05     | VALORES MOBILIAP     | RIOS - NAO HEDGE -   | - NO PAIS  |                 | 01/01/2018                    | 31/12/2018  |                  |
| 1.1.1.01.003.0013 |       | Banco Bradesco C/C 3196-8 Aplicação       | 6               |     | 1.01.01.05.0   | Titulos para Negoc   | ciação - Mensurados  | a Valor Ju | sto Por Meio do | 01/01/2018                    | 31/12/2018  |                  |
| 1.1.1.01.003.0014 | A     | Banco Bradesco C/C 3067-8 Aplicação       | 6               | ⊩   | 1.01.01.05.0.  | i itulos Disponiveis | s para venda - No Pa | 15         |                 | 01/01/2018                    | 31/12/2018  | - v              |
| 1.1.1.01.003.0015 |       | Banco Bradesco C/C 8169-8 Cond Itac Hine  | 6               |     |                |                      |                      |            |                 |                               |             |                  |
| 1.1.1.01.003.0016 | A 1   | Banco Bradesco C/C 8169-8 Cond Itac Inve  | 6               |     | Contas Vincul  | idas                 |                      |            |                 |                               |             |                  |
| 1.1.1.01.003.0017 |       | Banco Itaú C/C 63363-7 Anlicarao          | 6               |     | Seleci • 0     | ódigo Refere 🔻       | Descrição Referencia | al 🔻       | Código          | <ul> <li>Descrição</li> </ul> |             | ▼ Cen ∧          |
| 1 1 1 01 003 0018 | -     | Banco Itali C/C 03564-0 Aplicação         |                 |     |                |                      |                      |            |                 |                               |             |                  |
| 1 1 1 01 003 0010 | 1     | Panco Itali C/C 63364-0 Apricação         | 6               |     |                |                      |                      |            |                 |                               |             |                  |
| 1.1.1.01.003.0019 |       | Pance Itali C/C 64000 A Aplicance         | 6               |     |                |                      |                      |            |                 |                               |             |                  |
| 1.1.1.01.003.0020 | -     | Panco Itali C/C 64000-4 Apricacao         | 6               |     |                |                      |                      |            |                 |                               |             |                  |
| 1.1.1.01.003.0021 |       | Parace line C/C 84000-4 Matriz Compromiss | 6               |     |                |                      |                      |            |                 |                               |             |                  |
| 1.1.1.01.005.0022 |       | Banco Itali C/C /1567-4 Aplicação         |                 |     |                |                      |                      |            |                 |                               |             |                  |
| 1.1.1.01.005.0023 | -     | Banco Itali C/C 94496-4 Aplicação         | • •             |     |                |                      |                      |            |                 |                               |             |                  |
| 1.1.1.01.005.0024 | A .   | Banco Itau C/C 19577-9 Aplicação          | 0               |     |                |                      |                      |            |                 |                               |             |                  |
| 1.1.1.01.003.0025 | A     | Banco Itau C/C 73424-5 Aplicacao          | 0               |     |                |                      |                      |            |                 |                               |             |                  |
| <                 |       |                                           | >               |     | <              |                      |                      |            |                 |                               |             | > `              |
| Legenda           |       |                                           |                 | V   | /incular       |                      |                      |            |                 |                               |             |                  |
| Contas vincula    | dac   | Contas do Tipo:                           |                 |     | Conta Cor      | tábil \ Plano Empre  | esa                  |            | Conta Contáb    | il \ Plano Gov                | erno        |                  |
| Contas pão vir    | rulad | as e/ou sem Lancamentos                   | -               |     |                | 1.1.1.01.003         | 0001                 |            |                 | 1.01.01.0                     | 2.01        |                  |
| Contas Vincula    | das P | or Centro de Custo                        |                 |     | Banco Bra      | desco 1111-8 Aplica  | acao                 |            | Bancos Conta    | Movimento                     | No País     |                  |
|                   |       |                                           | 18              | E R | Recuperar Vinc | ulo Nativo 🛛 💰       | Vincular 🔗           | Desvincula |                 | elar                          | Sair        | 🕜 Aju <u>d</u> a |

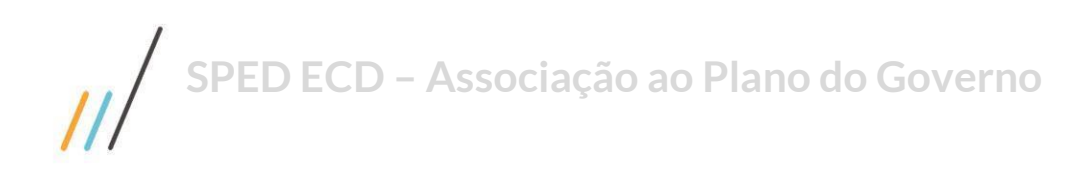

0

3.2 Para realizar o vínculo, marcamos a conta contábil e a conta referencial. Ao clicar em <u>Vincular</u>, as contas serão exibidas no quadro <u>Contas Vinculadas</u> na cor preta, indicativo do vínculo realizado conforme o exemplo a seguir.

| Co | ntas Vin | uladas              |                       |   |                   |                   |   |     |
|----|----------|---------------------|-----------------------|---|-------------------|-------------------|---|-----|
| S  | eleci 🔻  | Código Refere 🔻     | Descrição Referencial | • | Código 🔹 🔻        | Descrição         | • | Cen |
|    |          | 1.01.01.01.98       | Caixa Matriz          |   | 1.1.1.01.001.0001 | Caixa             |   |     |
|    |          |                     |                       |   |                   |                   |   |     |
|    |          |                     |                       |   |                   |                   |   |     |
|    |          |                     |                       |   |                   |                   |   |     |
|    |          |                     |                       |   |                   |                   |   |     |
|    |          |                     |                       |   |                   |                   |   |     |
|    |          |                     |                       |   |                   |                   |   |     |
|    |          |                     |                       |   |                   |                   |   |     |
| ٤Ì |          |                     |                       |   |                   |                   |   | >   |
| Da | evincula |                     |                       |   |                   |                   |   | _   |
| De | Conta    | Contábil \ Plano Em | presa                 |   | Conta Contábi     | I \ Plano Governo |   |     |
|    |          | 1110100             | 1 0001                |   |                   | 1 01 01 01 98     |   | _   |
|    |          | 1.1.1.01.00         | 1.0001                | 0 |                   | 1.01.01.01.90     |   |     |
|    | Caixa    |                     |                       |   | Caiva Matriz      |                   |   |     |

3.3 Para o vínculo de várias contas analíticas, pertencentes a uma sintética marque a **conta sintética de último grau** e marque a referencial correspondente. Pressione o botão <u>Vincular</u>, o sistema retorna a mensagem sobre o vínculo de todas as contas analíticas, ao confirma, será realizado o vínculo.

| Atenção |                                                                                                    |
|---------|----------------------------------------------------------------------------------------------------|
| 1       | Todas as contas analíticas da conta sintética seleciona serão vinculadas a conta do plano referencial selecionada.<br>Deseja continuar!? |
|         | <u>Sin</u> <u>N</u> šo                                                                                                    |

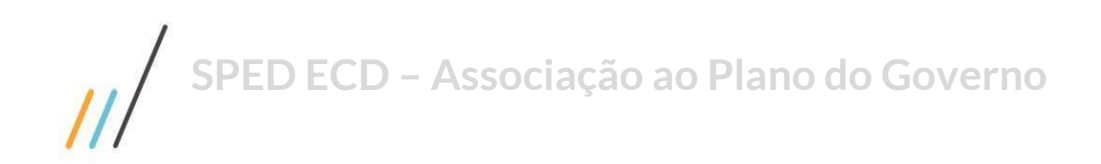

## 4.0 Desvínculo de Contas

Clique no botão indicado.

| Plano de Contas | da Empresa |          |
|-----------------|------------|----------|
| Nome da Conta   |            | <i>ø</i> |

- 4.1 Para desvincular, marque a conta contábil associada.
- 4.2 Na área <u>Contas Vinculadas</u>, marcar o(s) vínculo (s) e pressione o botão <u>Desvincular</u>. A conta contábil voltará a ficar na cor vermelha, ou seja, pendente de vínculo. Ao final, clique em <u>Sair</u>, para retornar à tela de geração do arquivo Sped.

| Plano de Contas da | Emp          | resa                                      |                 |        | Instituição F | Responsável pela   | Manutenção do Plano de                    | Contas Referencial         |                               |             |     |
|--------------------|--------------|-------------------------------------------|-----------------|--------|---------------|--------------------|-------------------------------------------|----------------------------|-------------------------------|-------------|-----|
| Nome da Conta      | _            |                                           |                 | 1      | Pl em Geral   | (L100A + L300A d   | a ECF)                                    |                            |                               |             | - 5 |
| Conta              | Tipo         | Descrição                                 | Centro de Custo | Grau ^ | Código        | Descrição          |                                           |                            | Validade I •                  | Validad •   | 1   |
| 1.1.1.01.001.0001  | A            | Caixa                                     |                 | 6      | 1             | ATIVO              |                                           |                            | 01/01/2018                    | 31/12/2018  |     |
| 1.1.1.01.001.0002  |              | Numerarios em Transito                    |                 | 6      | 1.01          | testeATIVO CIR     | CULANTE                                   |                            | 01/01/2018                    | 31/12/2018  |     |
| 1.1.1.01.002.0001  | A            | Banco Bradesco C/C 1111-8 Construtora     |                 | 6      | 1.01.01       | DISPONIBILIDA      | DES                                       |                            | 01/01/2018                    | 31/12/2018  |     |
| 1.1.1.01.002.0002  | A            | Banco Bradesco C/C 15994-8 Actaris        |                 | 6      | 1.01.01.01    | CAIXA GERAL        |                                           |                            | 01/01/2018                    | 31/12/2018  |     |
| 1.1.1.01.002.0003  | A            | Barico Bradesco C/C 1898-8 Porto Marbella |                 | 6      | 1.01.01.01    | 91 Caixa Matriz    |                                           |                            | 01/01/2018                    | 31/12/2018  |     |
| 1.1.1.01.002.0004  | A            | Banco Bradesco C/C 2565-8 Porto Floripa   |                 | 6      | 1.01.01.01    | .9! Caixa Filiais  |                                           |                            | 01/01/2018                    | 31/12/2018  |     |
| 1.1.1.01.002.0005  | A            | Banco Bradesco C/C 3020-1 Jag.Jaguariuna  |                 | 6      | 1.01.01.02    | DEPÓSITOS BAI      | NCÁRIOS À VISTA                           |                            | 01/01/2018                    | 31/12/2018  |     |
| 1.1.1.01.002.0006  | A            | Banco Bradesco C/C 3053-8 New Port        |                 | 6      | 1.01.01.02    | .0 Bancos Conta M  | Movimento - No País                       |                            | 01/01/2018                    | 31/12/2018  |     |
| 1.1.1.01.002.0007  | A            | Banco Bradesco C/C 3070-8 Indaiatuba      |                 | 6      | 1.01.01.02    | .0; Bancos Conta M | Aovimento - No Exterior                   |                            | 01/01/2018                    | 31/12/2018  |     |
| 1.1.1.01.002.0008  | A            | Banco Bradesco C/C 3134-8 Porto Espelho   |                 | 6      | 1.01.01.04    | NUMERARIOS         | EM TRANSITO                               |                            | 01/01/2018                    | 31/12/2018  |     |
| 1.1.1.01.002.0009  | A            | Banco Bradesco C/C 3196-8 Jaguary Sumar   |                 | 6      | 1.01.01.04    | .0 Numerários em   | Transito                                  |                            | 01/01/2018                    | 31/12/2018  |     |
| 1.1.1.01.002.0010  | A            | Banco Bradesco C/C 3280-8 Nopobas         |                 | 6      | 1.01.01.05    | VALORES MOE        | LIARIOS - NAO HEDGE - N                   | O PAIS                     | 01/01/2018                    | 31/12/2018  |     |
| 1.1.1.01.002.0011  | A            | Banco Bradesco C/C 3683-8 CCG             |                 | 6      | 1.01.01.05    | O Titulos para Ne  | gociação - Mensurados a v                 | valor Justo Por Meio d     | 01/01/2018                    | 31/12/2018  |     |
| 1.1.1.01.002.0012  | A            | Banco Bradesco C/C 4780-5 Famport         |                 | 6      | H1.01.01.05   | o, riculos Disponi | weis para verida - No Pais                |                            | 01/01/2018                    | 51/12/2016  |     |
| 1.1.1.01.002.0013  | A            | Banco Bradesco C/C 5918-8 Wall Street     |                 | 6      |               |                    |                                           |                            |                               |             |     |
| 1.1.1.01.002.0014  | A            | Banco Bradesco C/C 6017-8 Porto Itacare   |                 | 6      | Contas Vinc   | uladas             |                                           | 1                          |                               |             |     |
| 1.1.1.01.002.0015  | A            | Barico Bradesco C/C 7880-8 Nopobas - SCP  |                 | 6      | Seleci •      | Código Refere      | <ul> <li>Descrição Referencial</li> </ul> | <ul> <li>Código</li> </ul> | <ul> <li>Descrição</li> </ul> |             | - C |
| 1.1.1.01.002.0016  | A            | Banco Bradesco C/C 8169-8 Cond Itacaré    |                 | 6      | 1 🗸           | 1.01.01.04.01      | Numerários em Trânsit                     | o 1.1.1.01.001.0           | 002 Numerarios                | em Transito |     |
| 1.1.1.01.002.0017  | A            | Banco Bradesco C/C850-8 Vitória Campina   |                 | 6      | CEa           | un anno dissibn da |                                           |                            |                               |             |     |
| 1.1.1.01.002.0018  | A            | Banco Itaú C/C 03562-4 Construtora        |                 | 6      | Circ          | de com direito de  | mouse p/ marcar todos.                    | 1                          |                               |             |     |
| 1.1.1.01.002.0019  | A            | Banco Itaú C/C 03564-0 Wall Street        |                 | 6      |               |                    |                                           |                            |                               |             |     |
| 1.1.1.01.002.0020  | A            | Banco Itaú C/C 03566-5 - CCG              |                 | 6      |               |                    |                                           |                            |                               |             |     |
| 1.1.1.01.002.0021  | A            | Banco Itaú C/C 03661-4 Nopobas - SCP      |                 | 6      |               |                    |                                           |                            |                               |             |     |
| 1.1.1.01.002.0022  | A            | Banco Itaú C/C 5143-1 Cond Itacaré        |                 | 6      |               |                    |                                           |                            |                               |             |     |
| 1.1.1.01.002.0023  | A            | Banco Itaú C/C 63363-7 Indaiatuba         |                 | 6      |               |                    |                                           |                            |                               |             |     |
|                    |              |                                           |                 | >      | <             |                    | \$                                        |                            |                               |             |     |
| genua              |              | Contas do Tipo                            |                 |        | Conta         | Contábil \ Plano E | mpresa                                    | Conta Con                  | tábil \ Plano Gov             | erno        |     |
| Contas vinculao    | las<br>rulad | as e/ou sem Lancamentos Vinculadas        | W.              | -      |               | 1.1.1.01.          | 001.0002                                  |                            | 1.01.01.0                     | 04.01       | -   |
| Contac Vincula     | dar D        | or Centro de Custo                        |                 |        | Numa          | rarios em Transito | 2                                         | Numarário                  | e em Trânsito                 |             |     |